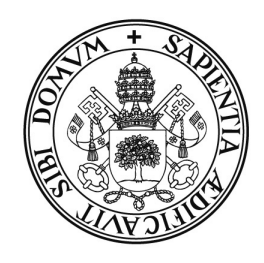

Universidad deValladolid

# PRUEBA DE ACCESO A LAS ENSEÑANZAS UNIVERSITARIAS OFICIALES DE GRADO

Mayores de 25 y 45 años

# MANUAL DEL PRESIDENTE

# **INDICE**

| 1.  | REQUISITOS DE LA APLICACIÓN                                         | .2  |
|-----|---------------------------------------------------------------------|-----|
| 2   |                                                                     | 2   |
| ۷.  | USU DEL LECTUR DE CODIGU DE BARRAS                                  | • 4 |
| 3.  | ACCESO A LA APLICACIÓN                                              | .3  |
|     |                                                                     |     |
| 4.  | GUÍA DEL USUARIO                                                    | .4  |
| PAS | <u>O 1</u> : Grabar número de exámenes por corrector                | .5  |
| PAS | <u>O 2</u> : Consultar notas grabadas por los correctores           | .6  |
| PAS | O 3: CONSULTAR EL RESUMEN DE LAS NOTAS GRABADAS POR LOS CORRECTORES | .7  |
| PAS | <u>O 4</u> : Dar permiso de actualización a un corrector            | .7  |
| PAS | <u>O 5</u> : Generar el fichero de notas para la Sección PAEU       | .8  |

# 1. REQUISITOS DE LA APLICACIÓN

- Navegador de Internet, la aplicación está optimizada para las siguientes versiones:
  - Internet Explorer 7 o superior.
  - Firefox 3.6 o superior.
- Acrobat Reader (cualquier versión) para la visualización de los informes.

# 2. USO DEL LECTOR DE CÓDIGO DE BARRAS

Para la lectura de las etiquetas identificativas y de orden se utiliza un lector de código de barras. Para su correcto uso siga los siguientes pasos:

### 1. Conexión del lector al PC.

El lector tiene un conector USB que se podrá enchufar en cualquier entrada USB libre de su PC. Cuando el lector recibe corriente emitirá un único pitido.

### 2. Modo de funcionamiento.

El lector tiene varios modos de funcionamiento, para una lectura rápida de las etiquetas utilizaremos el modo **siempre parpadeando**. Compruebe que el lector está configurado en este modo, para ello el haz de luz debe parpadear constantemente y no apagarse nunca. Si se apaga al cabo de un tiempo, deberá configurar el lector en el modo antes indicado.

Para ello lea los siguientes códigos de barras en el orden indicado:

| 1 | Enter/Exit Configuration Mode | 3 pitidos |
|---|-------------------------------|-----------|
| 2 |                               | 1 pitido  |
| 3 | Enter/Exit Configuration Mode | 3 pitidos |

3. Desconecte el lector del PC cuando no se esté usando.

## 3. ACCESO A LA APLICACIÓN

Teclee en la barra de direcciones de su navegador la siguiente dirección:

https://oasis.uva.es/tribunales

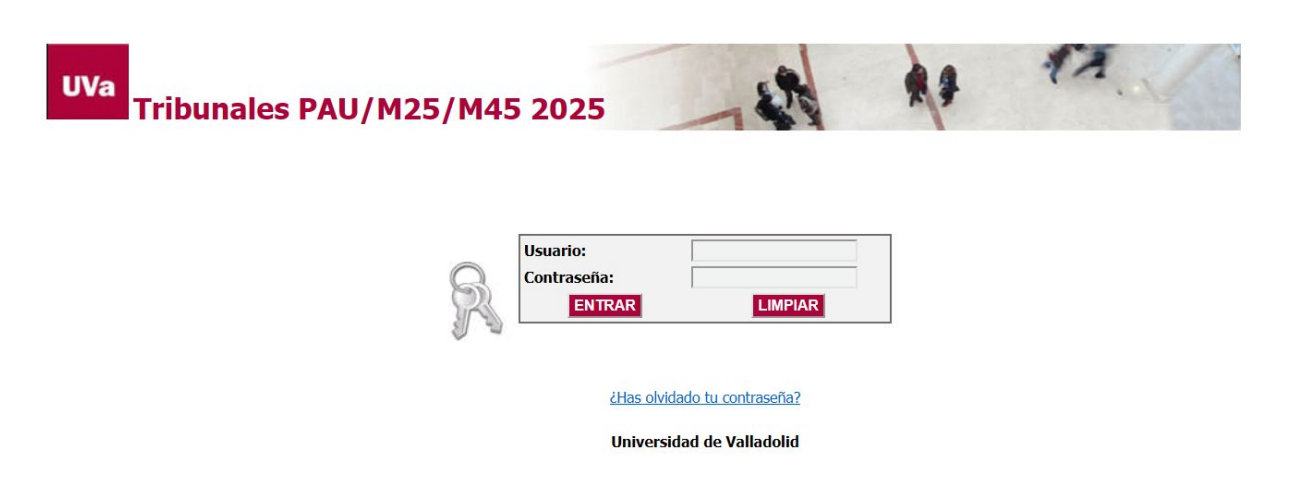

#### Profesores de la Universidad de Valladolid

Para acceder a la aplicación deberá utilizar su usuario y contraseña del Directorio UVa. Más información o resolución de problemas en la web de la UVa: <u>http://www.uva.es/directorio/faq</u>

Una vez que acceda a la aplicación se le mostrará el siguiente menú inicial:

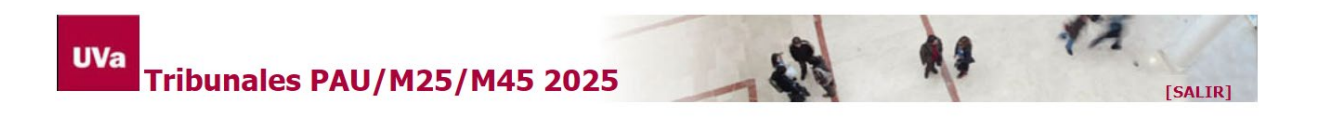

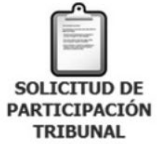

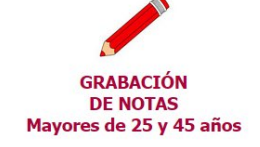

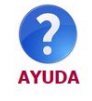

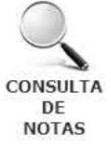

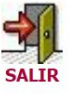

# 4. GUÍA DEL USUARIO

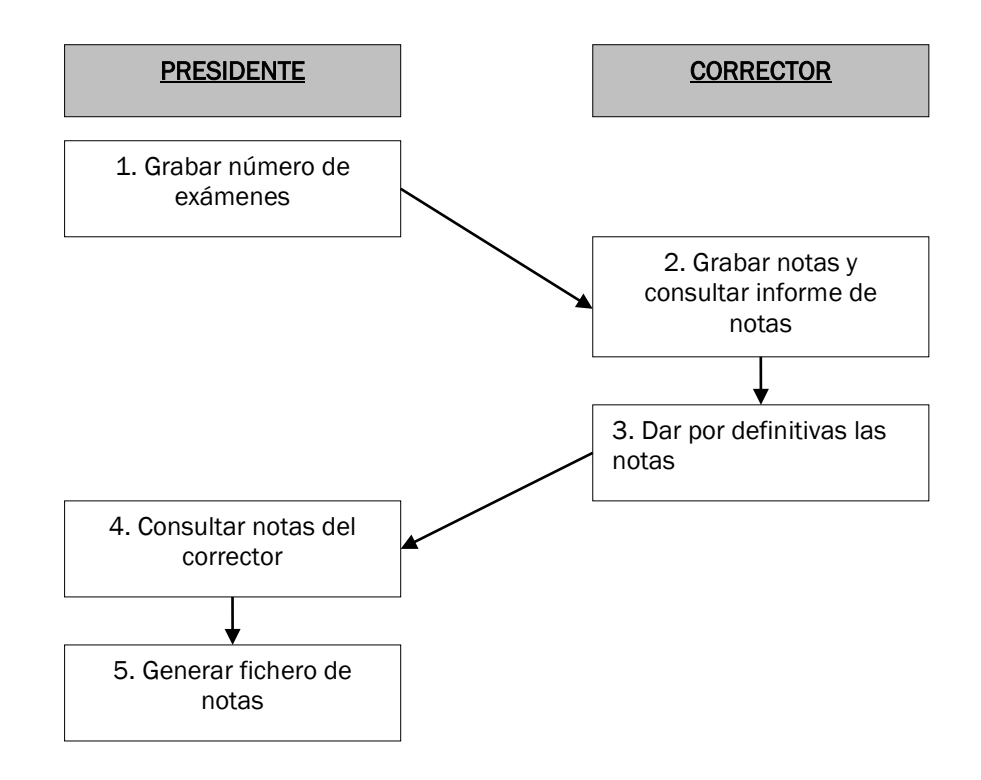

La siguiente figura muestra la secuencia de pasos que debe realizar cada perfil.

Hacer clic con el ratón en la opción Grabación de notas del menú principal.

Si tiene varios perfiles de acceso (cargos desempeñados en el tribunal) se le mostrará una pantalla para seleccionar uno de ellos. Seleccione PRESIDENTE, a continuación se rellenará automáticamente el tipo de calificación.

| Perfil de acceso y ti                  | rfil de acceso y tipo de calificación 🔶 🖻 Inicio                                                            |  |  |  |  |  |
|----------------------------------------|----------------------------------------------------------------------------------------------------|--|--|--|--|--|
| Seleccione el perfil de a<br>trabajar. | cceso (en caso de que desempeñe varios cargos en el tribunal) y el tipo de calificaciones con las que desea |  |  |  |  |  |
| Perfil de acceso:                      | PRESIDENTE 💌                                                                                                |  |  |  |  |  |
| Tipo de Calificación:                  | 1ª Calificación 💌                                                                                           |  |  |  |  |  |
|                                        | Continuar                                                                                                   |  |  |  |  |  |

Se muestra un menú con las opciones habilitadas para el perfil PRESIDENTE. En este manual solo se detallan los pasos a seguir por el Presidente del Tribunal si desempeña algún otro cargo consulte el manual correspondiente.

# PASO 1: Grabar número de exámenes por corrector

**IMPORTANTE:** Los correctores no podrán grabar notas hasta que el Presidente del Tribunal haya grabado en la aplicación el número de exámenes y las etiquetas de orden que le ha asignado para cada asignatura.

Hacer clic con el ratón en el menú Correctores → opción Grabar número de exámenes por corrector.

| Notas 👻 | Correctores 💌 Fichero notas 💌 🏠 Ir menu principal |
|---------|---------------------------------------------------|
|         | 🖊 Grabar número de exámenes por corrector         |
|         | 🗽 Dar permiso de actualización a un corrector     |

Aparecerá una pantalla como la siguiente, en la que se muestra la/s asignatura/s que coordina y una tabla con los correctores correspondientes a la asignatura seleccionada:

| Grabación de e       | xámenes por corrector                 |                  |                 |                 |                      |
|----------------------|---------------------------------------|------------------|-----------------|-----------------|----------------------|
| Asignatura: 48       | 6 - Comentario de texto/T.A.          |                  | *               |                 |                      |
| Teclee el NIF de un  | corrector o selecciónelo de la lista: |                  |                 |                 |                      |
| NIF Corrector        | Apellidos y Nombre<br>–               | Etiqueta         | a orden inicial | Etiqueta orde   | en finalN⁰<br>Exámer |
|                      |                                       |                  | *               |                 |                      |
| 🖉 Grabar             | 🔀 Borrar 🔰 Limpiar                    |                  |                 |                 |                      |
| 🔒 Correctores de     | la asignatura seleccionada            |                  |                 |                 |                      |
| Introduzca Apellido1 | : 📃 🔍 Buscar                          | 🕵 Mostrar todos  |                 |                 |                      |
| Nº NIF Corrector     | Apellidas y Nambre                    | Etiqueta inicial | Etiqueta final  | Exám. asignados | Exám. grabados       |
| 1                    | ACTROCOMMENTERMONICOPAGE              | 48600001         | 48600231        | 101             | 101                  |
| 2.46007000           | DINERS AND DEDITION                   | 48600251         | 48600481        | 100             | 100                  |
| 20 💌 🛛 🖣             | Página 1 de 1 ▶ ▶ ⊘                   |                  |                 | Mostrando 1     | a 2 de 2 resultados  |

1. Seleccionar asignatura en el caso de que coordine varias. Si solo coordina una, aparecerá automáticamente.

**IMPORTANTE:** Las asignaturas de M45 son distintas que las de M25, debe escoger la que corresponda en cada caso, para distinguirlas claramente al final de la asignatura pone "... de M45 años".

2. Hay dos opciones para buscar a un corrector:

- Situar el cursor en el campo NIF y teclearlo. Se rellenará automáticamente el campo nombre y apellidos.
- Buscarlo en la tabla por el primer apellido y luego seleccionar la fila.

Una vez localizado al corrector deberá seleccionar una **etiqueta de orden inicial**, automáticamente se rellenará la **etiqueta de orden final** y nº de exámenes; pulsamos *intro* o hacemos clic con el ratón en el botón Grabar.

Si al introducir el NIF éste ya ha sido grabado con anterioridad nos mostrará su etiqueta de orden inicial y final, así como el nº de exámenes, pudiéndose modificar si fuera necesario.

• Para movernos por los correctores utilizaremos los botones de paginación situados al pie de la tabla. También nos indica el número de registros grabados.

10 🖌 🖌 Página 1 de 1 🕨 🕅 Ö Mostrando 1 a 2 de 2 resultados

• Para modificar un corrector tecleamos el NIF y nos aparecerán en pantalla sus datos de forma que podamos modificarlos. O bien utilizamos los botones de paginación para localizar el corrector que deseamos modificar y seleccionamos la fila correspondiente.

**IMPORTANTE:** puede modificar el número de exámenes de un corrector aunque éste haya grabado alguna nota. Se le mostrará un aviso.

 Para blanquear un registro, pulse el botón Borrar y se mostrará un mensaje de confirmación antes de borrar las etiquetas y el número de exámenes.

**IMPORTANTE:** se mostrará un aviso si el corrector ha grabado alguna nota, a continuación se blanquearán los campos etiqueta orden inicial y final y el número de exámenes será 0.

**IMPORTANTE:** puede modificar o blanquear el número de exámenes de un corrector aunque éste haya grabado todas las notas y sean definitivas. Se le mostrará un aviso indicándole que las notas del corrector pasarán a ser no definitivas y deberá comunicárselo.

Puede ordenar la tabla por los siguientes campos pulsando en la cabecera de la columna: N° Corrector, NIF Corrector, Apellidos y Nombre, Etiqueta inicial, Etiqueta final y N° exámenes asignados.

## PASO 2: Consultar notas grabadas por los correctores

Haga clic con el ratón en el menú Notas  $\rightarrow$  opción Consultar notas de los correctores.

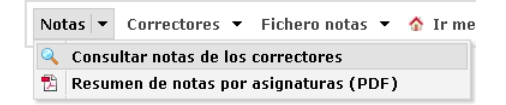

**IMPORTANTE:** Una vez grabadas las calificaciones y marcadas como definitivas por el corrector, el Presidente de sede recibirá un correo electrónico generado automáticamente por la aplicación indicándole el número de corrector, la asignatura y el número de notas definitivas que ha grabado. Cuando el corrector de una asignatura haya marcado sus notas como definitivas el Presidente podrá consultarlas.

Se muestra una pantalla con la/s asignatura/s asignadas a los correctores de su Tribunal y una tabla con las notas grabadas por todos los correctores de esa asignatura. No podrá modificar ninguna nota. Podrá filtrar los datos mostrados por corrector, para ello teclee un NIF y haga clic en el botón **Buscar**. Para eliminar el filtro, utilice el botón **Mostrar todos**.

| Consultar i    | notas             |                    |                        |                   |
|----------------|-------------------|--------------------|------------------------|-------------------|
| Asignatura:    | 486 - Comenta     | rio de texto/T.A.  | ~                      |                   |
| Notas graba    | das para la asign | atura seleccionada | Duran de Martina tadas |                   |
| Introduzca NIF | corrector:        | 4                  | Buscar 🐲 Mostrar todos |                   |
| Nº Corrector   | NIF Corrector     | Etiqueta Código    | Etiqueta Orden         | Nota              |
| 1              | +########         | UIIIEQ3486R        | 48600002               | 5,00              |
| 1              | SANGER STREET, -  | UIMJHER486S        | 48600003               | 4,25              |
| 1              | 1.534.0000        | TH5BFFF486X        | 48600006               | 7,75              |
| 10 💌 🔤         | Página 1          | de 1 ▶ .≽I Ŏ       | Mostrando 1 a          | 3 de 3 resultados |

Puede ordenar la tabla por los siguientes campos pulsando en la cabecera de la columna: Nº Corrector, Etiqueta Orden y Nota.

## PASO 3: Consultar el resumen de las notas grabadas por los correctores

Haga clic con el ratón en el menú Notas → opción Resumen de notas por asignaturas.

| Not | tas | •  | Correctores 🔻    |   | Fichero notas 👻  | 4 | Ir me |
|-----|-----|----|------------------|---|------------------|---|-------|
| 0   | Con | su | ltar notas de lo | 5 | correctores      |   |       |
| 12  | Res | un | ien de notas po  | r | asignaturas (PDF | ) |       |

**IMPORTANTE:** este resumen mostrará solo aquellos correctores que hayan dado por definitivas sus notas y tengan el V°B°. Si faltan correctores se indicará en el resumen que es *PROVISIONAL*.

Este informe, que se visualiza en formato digital pdf, muestra el número de exámenes grabados por asignatura y corrector. Este resumen nos permite comprobar el total de notas grabadas. La figura siguiente muestra un ejemplo:

| RESUMEN DE ASIGNATURAS                |                                    |               |
|---------------------------------------|------------------------------------|---------------|
| Perfil: PRESIDENTE                    | Tipo calificación: 1º Ca           | lificación    |
| Convocatoria: Mayores de 25 y 45 anos | Ano: 2013                          | 5             |
| ASIGNATURAS                           | CORRE                              | CTOR EXAMENES |
| 486 - Comentario de texto/T.A.        | 1                                  | 3             |
|                                       | Número total de notas de la asigna | atura: 3      |
|                                       | Número total de r                  | otas: 3       |

## PASO 4: Dar permiso de actualización a un corrector.

Haga clic con el ratón en el menú Correctores → opción Dar permiso de actualización a un corrector.

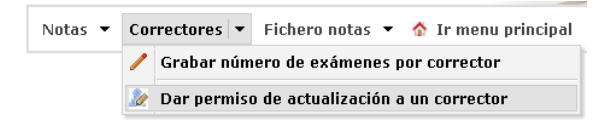

Una vez que un corrector marca las notas que ha grabado como definitivas, el Presidente de sede recibirá un correo electrónico (generado automáticamente por la aplicación) informándole del corrector, asignatura y número de notas marcadas como definitivas. El acceso del corrector pasa a ser en modo consulta y no podrá ni añadir notas nuevas ni modificar o borrar alguna existente. Si debido a un error debe modificar alguna nota, se pondrá en contacto con el Presidente de sede para que le cambie el permiso. El corrector modificará la nota y deberá marcar de nuevo sus notas como definitivas, recibiendo el Presidente nuevamente el correo electrónico con la notificación.

Puede ordenar la tabla por los siguientes campos pulsando en la cabecera de la columna: NIF Corrector y Código de Asignatura.

#### Cambiar permiso de un corrector

Esta pantalla permite cambiar el permiso de un corrector de consulta a actualización para una determinada asignatura. Si el corrector ya tiene permiso de actualización el botón Cambiar no aparecerá.

| Introduzca NIF: |        | 🔍 Buscar 🛛 🗇 Mostrar too      | dos               |                |               |
|-----------------|--------|-------------------------------|-------------------|----------------|---------------|
| NIF Corrector   | Código | Asignatura                    | Notas definitivas | Permiso actual | Cambiar permi |
| 27 <b>2</b> 3   | 088    | Lengua castellana de M45 años | ✓                 | Consulta       | Cambiar       |
| and the second  | 481    | Inglés                        | ✓                 | Consulta       | Campiar       |
| 65626828        | 486    | Comentario de texto/T.A.      | ✓                 | Consulta       | Cambiar       |
| (qe)            |        |                               |                   |                |               |
|                 |        |                               |                   |                |               |

## PASO 5: Generar el fichero de notas para la Sección PAEU.

Una vez grabadas todas las notas y marcadas como definitivas, se podrá generar el fichero de notas. Compruebe previamente mediante el resumen del paso 3 que están todas las notas grabadas.

#### Para generar el fichero tiene dos opciones:

*Opción A)* Generarlo usted mismo, grabarlo en una memoria USB y llevarlo en persona a la Sección PAEU. Era la forma de hacerlo hasta ahora.

*Opción B)* Notificar a la Sección PAEU mediante la aplicación que las notas están disponibles para que ellos generen el fichero directamente.

**IMPORTANTE:** Para poder generar el fichero de notas mediante cualquiera de las dos opciones disponibles es imprescindible que todos los correctores de su sede hayan marcado las calificaciones de todas las asignaturas que corrigen como **definitivas**.

Para ver los correctores que aún no tienen las notas definitivas haga clic con el ratón en Correctores  $\rightarrow$  Dar permiso de actualización a un corrector.

#### OPCIÓN A: GENERAR Y LLEVAR EL FICHERO A LA SECCIÓN PAEU USTED MISMO

Con esta opción será usted quien genere el fichero, y después deberá grabarlo en una memoria USB y llevarlo en persona a la Sección PAEU. Era la forma de hacerlo hasta ahora. Deberá seguir los siguientes pasos:

 Haga clic con el ratón en el menú Fichero Notas → opción Generar fichero de notas para la Sección PAEU.

| Fichero notas 🔻 🏠 Ir menu principal                 |
|-----------------------------------------------------|
| 📙 Generar fichero de notas para la Sección PAEU     |
| 🖹 Enviar correo de notas disponibles a Sección PAEU |
|                                                     |

• Haga clic en el botón Generar.

#### Generar fichero de notas para la Sección PAEU

| Esta pantalla permite generar el fichero de notas que deberá entregar en la Sección PAEU. Por motivos de seguridad el fichero está<br>encriptado por lo que no podrá verlo pi modificarlo. |
|----------------------------------------------------------------------------------------------------|
| El fichero solo podrá generarse cuando todos los correctores hayan marcado como <b>definitivas</b> las notas de todas las asignaturas que<br>rorrigen                                      |
| El fichero de notas de la 1ª Calificación debe llamarse <b>PAUnotasO.rar</b> .                                                                                                    |

📕 Generar

- En el cuadro de diálogo Guardar Como elegir la ruta donde se quiere guardar el archivo. El nombre del mismo sale por defecto y no se puede modificar (PAUnotas0.rar). Este fichero está encriptado por lo que no puede visualizarlo ni modificarlo.
- Seleccionar Guardar.

#### OPCIÓN B: NOTIFICAR A LA SECCIÓN PAEU PARA QUE LO GENEREN ELLOS

Esta opción le permitirá notificar a la Sección PAEU mediante un correo electrónico automático la disponibilidad de las notas para que sean ellos directamente quienes generen el fichero de notas, evitando tener que desplazarse usted a llevarlo. Deberá seguir los siguientes pasos:

 Haga clic con el ratón en el menú Fichero Notas → opción Enviar correo de notas disponibles a Sección PAEU.

|                                                                                                    | Notas 👻 Correctores 👻                                                                                            | Fichero notas 💌 🏠 Ir menu principal                                                                                                    |
|----------------------------------------------------------------------------------------------------|----------------------------------------------------------------------------------------------------|----------------------------------------------------------------------------------------------------|
|                                                                                                    |                                                                                                    | 📁 Generar fichero de notas para la Sección PAEU                                                                                                    |
|                                                                                                    |                                                                                                    | 🞦 Enviar correo de notas disponibles a Sección PAEU                                                                                                    |
| Haga clic en el bo                                                                                                   | tón <b>Enviar.</b>                                                                                               |                                                                                                    |
| Enviar correo de<br>Esta pantalla permite el<br>generar y procesar el fi<br>El correo sólo podrá en<br>que corrigen. | Viar un correo electrónico a la Sección PAEU,<br>thero de notas,<br>narse cuando sea posible generar el fichero, | ECCION FAEU<br>U para indicar que ya están disponibles y dadas por definitivas las notas de su sede y pueden proceder a<br>es decir, cuando todos los correctores hayan marcado como <b>definitivas</b> las notas de todas las asignat |
|                                                                                                    |                                                                                                    | 🖻 Enviar                                                                                                    |

Una vez publicadas las calificaciones el Presidente solo podrá acceder a la aplicación en modo consulta.